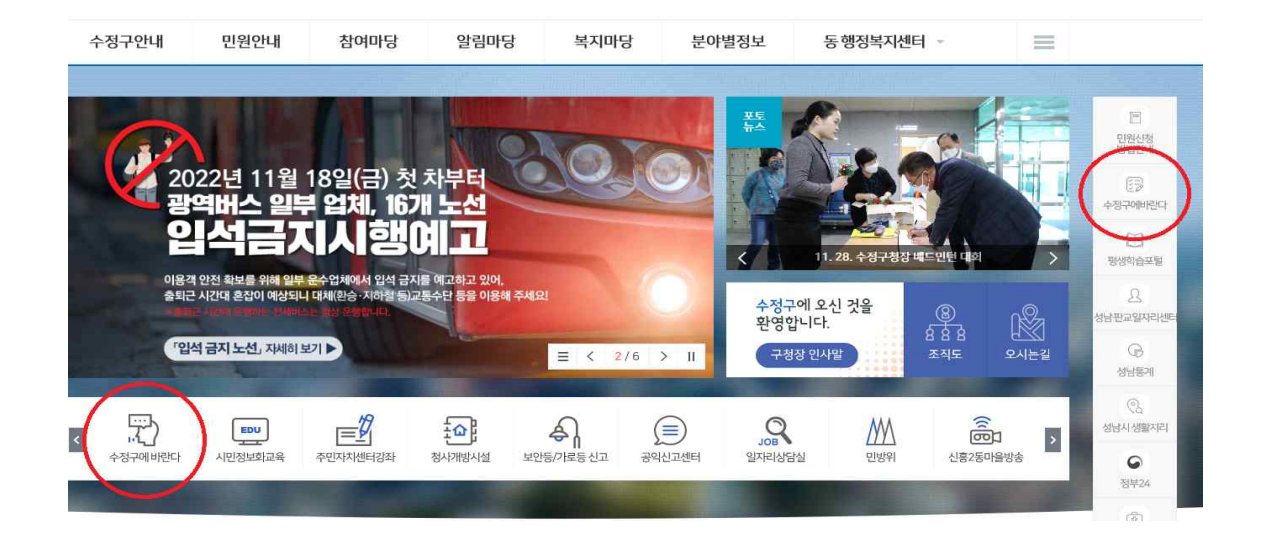

Q

방법② 아래쪽 혹은 오른쪽 배너 '수정구에 바란다' 클릭

통합검색

|                                  | ijeong du | -             |       |      |           |                          |
|----------------------------------|-----------|---------------|-------|------|-----------|--------------------------|
| 수정구안내                            | 민원안내      | 참여마당          | 알림마당  | 복지마당 | 분야별정보     | 동 행정복지센터(국               |
| 수정구에 바란다                         | 주민제안      | 공간            | 자유게시판 | 칭찬한대 | 가디        | 참여마당                     |
| 민원신청                             | 모임등록      |               |       |      |           | Eco City, Sujeon         |
| 나의민원                             | 주민제안등     | Ř.            |       |      |           |                          |
| (구)수정구에 바란다<br><b>공무원부조리신고</b> 🖵 | 보안등/기     | <b>Ի로등 신고</b> | 설문조사  | 가족관기 | 예등록제도 Q&A | 쾌적하고 정이 넘치는<br>살기좋은 수정구! |
|                                  | 처리결과확     | 인             |       |      |           |                          |
|                                  | 보안등/가료    | 등 고장신고        |       |      |           |                          |
|                                  | 보안등 신설    | 요청            |       |      |           |                          |

Q

방법① 참여마당 → 수정구에 바란다 → "민원신청" 클릭

통합검색

-1단계 구청 홈페이지(http://www.sujeong-gu.go.kr) 접속 후 아래 방법 중 택 1

## [민원신청]

✓ 성남시수정구

성남시수정구

# -수정구 홈페이지 민원신청 방법 안내-

| 보안등/가로등신고 ·    | ÷   | 2018-06- | 12 [ <sup>444</sup> ] ~ 2018-07-12 [ <sup>444</sup> ]                                                          |                   |              |                 |
|----------------|-----|----------|----------------------------------------------------------------------------------------------------|-------------------|--------------|-----------------|
| 처리결과확인         |     | 1주일      | 1개월 3개월 6개월 1년                                                                                                 |                   |              |                 |
| · 보안등/가로등 고장신고 |     | 제목       | *                                                                                                    |                   |              |                 |
| 10000          |     |          | 건새 〇                                                                                                    |                   |              |                 |
| 설문소사           |     |          |                                                                                                    |                   |              |                 |
| 가족관계등록제도 Q&A   |     |          |                                                                                                    |                   |              |                 |
|                | 1/2 |          |                                                                                                    |                   | 10개씩 보기      | ▼ 확인            |
|                |     | 번호       | 제옥                                                                                                    | 담당부서              | 등록일          | 상태              |
|                |     | in .     | Ly Drawl at                                                                                                    | $= 10000 \pm 100$ | bianch in    | $\pm 2$         |
|                |     | 20       | \$428 \$100 \$100 \$100 \$2 \$20 \$100 \$100 \$20                                                              | 21240             | 2010/101     | -11-2           |
|                |     | 10       | 141A 2.1                                                                                                    | 0.010-0.0         | 2010/104     | 114             |
|                |     | P        | 2.22.2.2.20.20.0.0.0.0.0.0.0.0.0.0.0.0.                                                                        | 0.010.000         | (0)(0)(0)(0) | 10              |
|                |     | 10.      | THE CONTRACTOR OF A DESIGN AND A DESIGN AND A DESIGN AND A DESIGN AND A DESIGN AND A DESIGN AND A DESIGN AND A | 1000              | 1000000      | $\sim 10^{-10}$ |
|                |     | <i>i</i> | ******                                                                                                    | 0.9495            | Second day   | $\pm i$         |
|                |     | (m)      | Carl & Sec. 1                                                                                                  | 22423             | 20107-02     | -010            |
|                |     | D.       | Distance in the fact                                                                                           | 1.47930           | 20104.0      | 114             |
|                |     | 12       | 40.2.4.5.5.7.10.11                                                                                             | 0.000.00          | 10000        | 10              |
|                |     |          | 2.874 (4.97 B (6) - 2.00                                                                                       | 1000              | 10000        | 100             |
|                |     |          | <b>1</b> 2 > >>                                                                                                |                   |              |                 |
|                |     |          |                                                                                                    |                   |              | 신청              |

# -3단계 페이지 맨 하단에 "신청" 버튼 클릭하여 민원신청 진행

| 참여마당        | 민원신청                                                        | < 💅 f 🤊 🗗 🔁                                                                                                    |
|-------------|-------------------------------------------------------------|----------------------------------------------------------------------------------------------------|
|             | → 참여마당 → 수정구에 바란다 → 민원신청                                    | [1] 담당부서   민원팀(031-729-5080~3)                                                                                                    |
| 수정구에바란다 -   |                                                             |                                                                                                    |
| · 민원신청      | · 2017년 11월 23일부터 <b>수정구에 바란다</b> 가 국민                      | 권의위원회에서 운영하는 <mark>국민신문고</mark> 로 통합 운영됩니다.                                                                                                    |
| - 나의민원      | · <b>수정구에 바란다</b> 는 구정에 대한 개선사항과 일상                         | 생활 중 불편사항에 대한 의견을 게재하는 곳으로, 상업성 광고, 불건전한 내용, 특정인에 대한 비방,                                                                                                    |
| (구)수정구에 바란다 | 영에붸존의 우러가 있는 내용, 정시적 목적이나 ?<br>· 또하 도익하 만원인이 도익하 내용의 만원을 정당 | 3명이 있는 계시할 등은 사진 동모없이 억제될 수 있습니다.<br>사한 사유 없이 3회 이상 게재학 경우「미워사무처리에 과한 법률 시행령, 제21조 제1한에 의거 2회이상                                                                                                    |
| 주민제안공간      | 그 처리결과를 통보 후에 접수된 민원은 종결 처리                                 | NE 사이에 가지 사이에 가지 않는 것이 가지 않는 것은 것을 가지 않는 것이 있다. 또 가지 않는 것이 가지 않는 것이 있다. 가지 않는 것이 가지 않는 것이 있다. 가지 않는 것이 있는 것이 있다. 가지 않는 것이 있는 것이 있는 것이 있는 것이 있는 것이 있는 것이 있는 것이 있는 것이 있다. 또한 것이 있는 것이 있는 것이 없는 것이 있는 것이 있는 것이 없는 것이 없는 것이 있<br>것이 없는 것이 없는 것이 없 않이 없는 것이 없는 것이 없는 것이 없는 것이 없는 것이 없는 것이 없 않이 없는 것이 없는 것이 없는 것이 없는 것이 있 않은 것이 없는 것이 없는 것이 없는 것이 없는 것이 없는 것이 없는 것이 없는 것이 없는 것이 없는 것이 없는 것이 없는 것이 없는 것이 없는 것이 없는 것이 없는 것이 없는 것이 없는 것이 없는 것이 없는 것이 없는 것 않은 것이 없는 것이 없는 것이 없는 것이 없는 것이 없는 것이 없는 것이 없는 것이 없는 것이 없는 것이 없는 것이 없는 것이 없는 것이 없는 것이 없는 것이 없는 것이 없는 것이 없는 것이 없는 것이 없는 것이 없는 것이 없는 것이 없는 것이 없는 것이 없는 것이 없는 것이 없는 것이 없 않이 않은 것이 없는 것이 없는 것이 없는 것이 없는 것이 없는 것이 없는 것이 없는 것이 없는 것이 없는 것이 없는 것이 없는 것이 않은 것이 없는 것이 않은 것이 않은 것이 없는 것이 없 않은 것이 없는 것이 없는 것이 없는 것이 없 않<br>것 같이 않은 것 같이 않은 것 않은 것 않은 것 않은 것 않은 것 않은 것 않은 것 않은 |
| TENEOL      | · 본 민원서비스는 수정구청 홈페이지와 연동되지                                  | 않으며, 공인인증서 또는 휴대폰 인증 등을 통해 이용할 수 있습니다.                                                                                                    |
| 모임등록        | · 알림 등의 자유 글은 <b>자유게시판</b> 을 이용하시기 비                        | 라며, 보안등/가로등 관련 내용은 <b>보안등/가로등 게시판</b> 을 이용하여 주시기 바랍니다.                                                                                                    |
| 주민제안등록      | ㆍ 2017년 11월 23일 18:00시 이전에 접수된 민원                           | 원은 (구)수정구에 바란다에서 확인하실 수 있습니다. (구)수정구에 바란다 바로가기                                                                                                    |
| 자유게시판       | 민원신청 관련문의 : 국민신문고 헬프데스크(☎1                                  | 600-8172)                                                                                                    |
| 칭찬한마디       |                                                             |                                                                                                    |
|             |                                                             |                                                                                                    |

-2단계 민원신청 페이지 확인

### -4단계

"동의"체크 후, 본인인증 진행

요구하는 경우는 없으니 피해가 발생하지 않도록 주의하시기 바랍니다.

| ^ |
|---|
|   |
|   |
|   |
|   |
|   |

| <u>^</u>         |
|------------------|
| []] 아이핀          |
| ☞ 공동인증서(구 공인인증서) |
| ■ 외국인등록번호        |
|                  |

## 5. 신청인 기본정보 작성

| 🖉 1 신청서 작성      | ☑ 2 신청완료                                                                                                    |
|-----------------|----------------------------------------------------------------------------------------------------|
| 신청인 기본 정보       | * 표는 필수 입력사항입니다.                                                                                                    |
| 신청인             | 김소명                                                                                                    |
| 신청인 구분 *        | ● 개인 ○ 법인 또는 단체                                                                                                    |
| 연락처 *           | 선택 *                                                                                                    |
| 주소 *            | 13281 주소찾기                                                                                                    |
|                 | 경기도 성남시 수정구 수정북로 105-14                                                                                                    |
|                 | 401(태평동, 웹스빌리지)                                                                                                    |
| 성별/생년<br>(선택입력) | 역자 * 1997 *                                                                                                    |
|                 | ※ 성별, 세대별 민원분석 등을 위한 항목으로 선택사항 입니다.                                                                                                    |
| 진행상황 통지방식       | 누리집(홈페이지) 전자우편 휴대전화                                                                                                    |
|                 | ※ 휴대전화 선택 시 카카오톡으로 진행상황이 통지(09시~18시) 됩니다.<br>※ 카카오톡 계정이 없거나 국민신문고 채널을 차단한 경우 문자로 발송됩니다.<br>※ 알림 수신 당시 인터넷에 연결되어 있지 않은 경우 문자와 카카오톡 모두 발송될 수 있습니다. |
| 민원답변 통지방식       | 🧭 누리집(홈페이지) 🗌 전자우편 🗌 서면                                                                                                    |
| 민원발생지역          | 위 주소와 동일한 지역입니까? 💿 예 🔿 아니요 🔿 해당없음                                                                                                    |
|                 | 시도 경기도 🔻 시군구 성남시 🔻                                                                                                    |
| 민원확인 보안설정       | 설정                                                                                                    |
|                 | ※ 선택할 경우 회원은 비밀번호 재입력, 비회원은 신청번호를 입력 후 답변을 확인하실 수 있습니다.                                                                                          |
|                 |                                                                                                    |
|                 | 다음                                                                                                    |

| 6. | 민원니 | मि | 작성 |
|----|-----|----|----|
|----|-----|----|----|

민원 제목\*

| 1    |         |
|------|---------|
|      |         |
|      |         |
|      |         |
|      |         |
| 처부과임 | (0/4000 |

기존 민원 첨부 ✓ 나의 민원 공개(필수) 이 예 ● 아니요 민침 내용에 본인 및 제3자의 개인정보가 포함되어 있을 경우 비공개로 선택하시기 바랍니다. 단, 공개를 선택하셨어도 민침 내용에 개인정보 등이 포함되었거나 공개에 부적철한 내용이 포함되어 있다고 판단될 경우 민원처리자가 비공개로 전환할 수 있습니 다. \* 공개에 동의하시면 아래와 같이 민침 관련 내용이 공개될 수 있습니다. • 공개장소: 국민신문고 이용기관의 누리집(홈페이지), 「국민신문고」누리집(홈페이지), 「공공데이터포털」 민원분석정보 유사사례 OpenAPI • 공개작목적: 정책참고, 민원처리 유사 사례로 활용 • 공개항목: 민원내용, 민원답변 • 공개가간: 민원 처리 완료일로부터 2년간

불러오기

임시저장

신청

### 7. 신청완료 확인

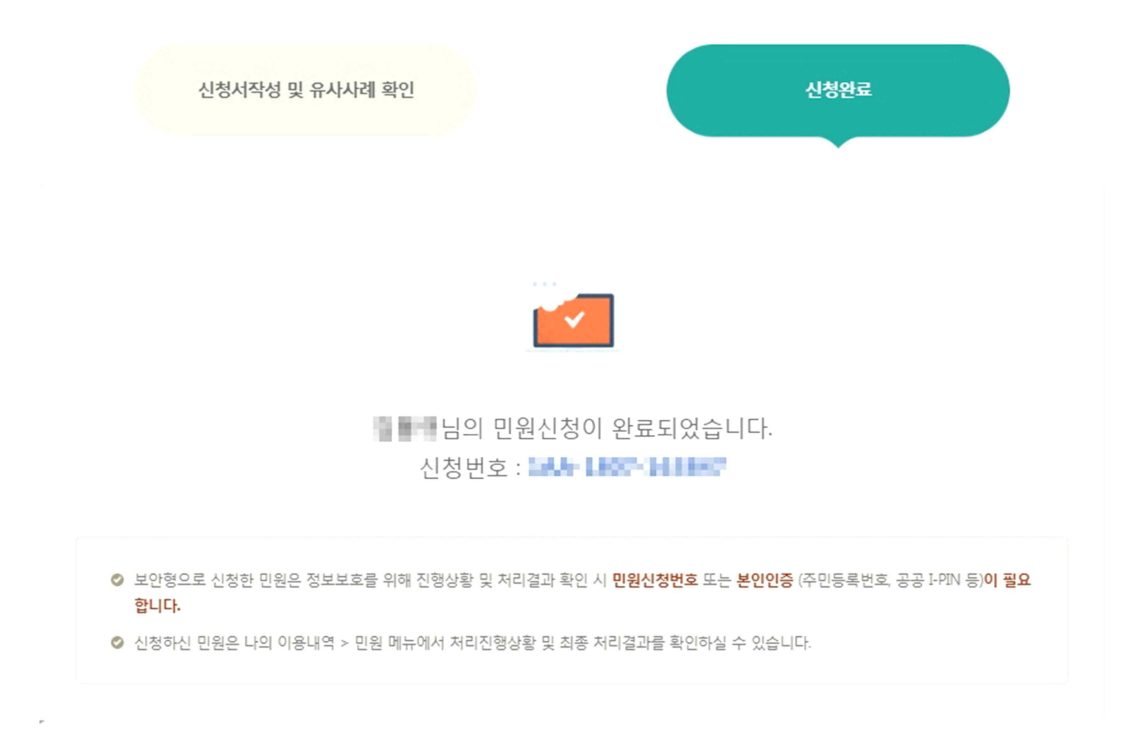

# [민원조회]

## 1. "나의민원" 클릭 후 본인인증 진행(4가지 방법 중 택1)

|                                                                                                    | and the second second se |                                                                                         |                                     |
|----------------------------------------------------------------------------------------------------|----------------------------------------------------------------------------------------------------|-----------------------------------------------------------------------------------------|-------------------------------------|
| - 민원신청                                                                                                    | · 본 민원신청은 구정에 대한 개선사항과 일상생활 중 불편사형                                                                                                    | 장에 대한 민원 내용을 신청하고 확인하는 공간으로 2017년 11                                                    | 뭨                                   |
| 나의민원                                                                                                    | 23일부터 '수정구에 바란다'가 국민권익위원회에서 운영하는                                                                                                    | 는 국민신문고로 통합 운영되고 있습니다.                                                                  |                                     |
| (구)수정구에 바란다                                                                                                    | · 본 민원서비스는 수정구정 홈페이지와 연동되지 않는 별도<br>국민신무고 비회원 로그인을 책차를 통해 이용할 수 있습니                                                                                                    | 의 국민신문고 시스템으로, 공인인증서 또는 휴대폰 인증 등을 ·<br>IC                                               | 동안                                  |
| - 공직자비리신고 💷                                                                                                    | · 알림 등의 자유 글은 자유게시판을 이용하시기 바라며, 보안                                                                                                    | 등/가로등 관련 내용은 보안등/가로등 게시판을 이용하여 주시기                                                      | 1                                   |
| 주민제안공간                                                                                                    | 바랍니다.                                                                                                    |                                                                                         |                                     |
| 모임등록                                                                                                    | · 2017년 11월 23일 18:00시 이전에 접수된 민원은 (구)수정<br>(구)수정구에 바란다 바로가기 (미                                                                                                    | 3구에 바란다에서 확인하실 수 있습니다.                                                                  |                                     |
| 주민제안등록                                                                                                    | · 민원신청시 기술(인증으를 등) 문의 : 국민신문고 햄프테스크                                                                                                    | ₹1600-8172                                                                              |                                     |
| 자유게시판                                                                                                    | ·민원상담 문의 : 성남시 콜센터 ☎ 1577-3100                                                                                                    |                                                                                         |                                     |
| 칭찬한마디 🗆                                                                                                    | ※ 사전통보 없이 삭제되는 글 : 상업성 광고, 불건전한 내용, 특정민에<br>※ 동일 민원인이 동일 내용의 민원을 정당한 사유 없이 3회 이상 게재                                                                                                    | 대한 비방, 명예훼손의 우려가 있는 내용, 정치적 목적이나 성향이 있는 거<br>할 경우, 「민원사무처리에 관한 법률 시행령」제21조 제1항에 의거, 2회0 | 네시물 등<br>기상 처리                      |
| 제안마당 🗆                                                                                                    | 결과 통보 후 종결 처리할 수 있음                                                                                                    |                                                                                         |                                     |
|                                                                                                    |                                                                                                    |                                                                                         | State and state and state and state |
| 공무원부조리신고 🗆                                                                                                    |                                                                                                    |                                                                                         |                                     |
| 공무원부조리신고 🕞<br>보안등/가로등 신고                                                                                                    | 보이 이주/비히워 리그의\                                                                                                    |                                                                                         |                                     |
| 공무원부조리신고 🗆<br>보안등/가로등 신고<br>· 처리결과확인                                                                                                   | 본인 인증(비회원 로그인)                                                                                                    |                                                                                         | ~                                   |
| 공무원부조리신고 🕞<br>보안등/가로등 신고<br>처리결과확인<br>보안등/가로등 고장신고                                                                                     | 본인 인증(비회원 로그인)                                                                                                    |                                                                                         | ^                                   |
| 공무원부조리신고<br>보안등/가로등 신고<br><sup>처리결과확인</sup><br>보안동/기로등 고장신고<br>예술공연 한마당                                                                | 본인 인증(비회원 로그인)<br>(a) 간편인증 로그인                                                                                                    | []] 아이핀                                                                                 | ^                                   |
| 공무원부조리신고<br>보안동/가로등 신고<br>처리결과학인<br>보안동/기로등 고장신고<br>예술공연 한마당<br>하시-학(화) 인내                                                             | 본인 인증(비회원 로그인)<br>(③) 간편인증 로그인                                                                                                    | []] 아이핀                                                                                 | ^                                   |
| 공무원부조리신고<br>보안등/가로등 신고<br>- 처리결과확인<br>- 방안등/가로등 고장신고<br>예술공연 한마당<br>- 하시-학(四) 안내<br>- 하시-학(四) 연환                                       | 본인 인증(비회원 로그인)                                                                                                    | · · · · · · · · · · · · · · · · · · ·                                                   | ^                                   |
| 공무원부조리신고<br>보안등/가로등 신고<br>최리결과확인<br>보안등/가로등 고장신고<br>예술공연 한마당<br>이시-객(曲) 안내<br>이시-객(曲) 연말<br>이시-팩(曲) 선원                                 | 본인 인증(비회원 로그인)<br>(2) 간편인증 로그인<br>(1) 금융인증서                                                                                                    | ·····································                                                   | ^                                   |
| 공무원부조리신고<br>보안동/가로등 신고<br>4 치리결과확인<br>5 보안동/기로등 고장신고<br>예술공연 한마당<br>예술공연 한마당<br>6 하시-락(曲) 안대<br>5 하시-락(曲) 전태<br>6 하시-락(曲) 사용신정<br>설문조사 | 본인 인증(비회원 로그인)      ② 간편인증 로그인     등     금융인증서                                                                                                    | ·····································                                                   | ^                                   |
| 공무원부조리신고<br>보안등/가로등 신고<br>최리결과확인<br>보안등/가로등 고장신고<br>예술공연 한마당<br>하시-객(曲) 안내<br>하시-객(曲) 연태<br>하시-객(曲) 전태<br>성문조사                         | 본인 인증(비회원 로그인)      ② 간편인증 로그인     교     금융인증서     값     휴대전화                                                                                                    | ·····································                                                   | ~                                   |

#### 2. 민원 신청내역 조회

**수정구에 바란다** - 민원신청 나의민원 (구)수정구에 바란다

| 참여마당                                                                                             |                                              |
|--------------------------------------------------------------------------------------------------|----------------------------------------------|
|                                                                                                  | 31                                           |
| 수정구에 바란다                                                                                         |                                              |
| - 민원신청                                                                                           | 1. 일반민원 신청(국민신문고와 연동)                        |
| - 나의민원                                                                                           |                                              |
| - (구)수정구에 바란다                                                                                    |                                              |
| - 공직자비리신고 🗔                                                                                      |                                              |
| 주민제안공간                                                                                           | 2. 주민제안 사항 관련                                |
| - 모임등록                                                                                           |                                              |
| · 주민제안등록                                                                                         |                                              |
| 자유게시판                                                                                            | 3. 일님 등의 사유를 판단                              |
|                                                                                                  |                                              |
| 칭찬한마디 🗆                                                                                          |                                              |
| 칭찬한마디 🗆<br>제안마당 🗆                                                                                |                                              |
| 칭찬한마디 🗆<br>제안마당 🗆<br>공무원부조리신고 📮                                                                  | 4. 공무원 부조리 신고(시 홈페이지로 이동)                    |
| 칭찬한마디<br>제안마당<br>공무원부조리신고<br>보안등/가로등 신고                                                          | 4. 공무원 부조리 신고(시 홈페이지로 이동)<br>5. 보안등 / 가로등 관련 |
| 칭찬한마디<br>제안마당<br>공무원부조리신고<br>보안등/가로등 신고<br>- 처리결과확인                                              | 4. 공무원 부조리 신고(시 홈페이지로 이동)<br>5. 보안등 / 가로등 관련 |
| 칭찬한마디<br>제안마당<br>공무원부조리신고<br>보안등/가로등 신고<br>- 처리결과확인<br>- 보안등/가로등 고장신고                            | 4. 공무원 부조리 신고(시 홈페이지로 이동)<br>5. 보안등 / 가로등 관련 |
| 칭찬한마디<br>제안마당<br>공무원부조리신고<br>보안등/가로등 신고<br>• 처리결과확인<br>• 보안등/가로등 고장신고<br>예술공연 한마당                | 4. 공무원 부조리 신고(시 홈페이지로 이동)<br>5. 보안등 / 가로등 관련 |
| 칭찬한마디 □   제안마당 □   공무원부조리신고 □   보안등/가로등 신고   · 처리결과확인   · 보안등/가로등 고장신고   예술공연 한마당   · 하시-락(森) 안내 | 4. 공무원 부조리 신고(시 홈페이지로 이동)<br>5. 보안등 / 가로등 관련 |

[참고] 민원신청 관련 메뉴